## How To Import Segments to Segment Account Screen

Here are the steps on how to import segment codes to Segment Account screen:

- 1. From General Ledger menu, click Segment Accounts menu.
- 2. Select Non-Primary Accounts segments from the Segment Name panel and click **Import Segment** toolbar button to open **Import Segments** screen.

| Segment Accounts                |                                                    | ^ □ X |
|---------------------------------|----------------------------------------------------|-------|
| Save Undo Import Primary Import | Segment Structure Groups Build Close               |       |
| Details                         |                                                    |       |
| Segment Name                    | + Insert × Remove III Layout Q Filter Records (F3) |       |
| Primary Account                 | Code Description                                   |       |
| Location                        | 0 00                                               |       |
|                                 | 10 MAIN OFFICE NEW ERA                             |       |
|                                 | 20 MONTAGUE                                        |       |
|                                 |                                                    |       |
|                                 |                                                    |       |
|                                 |                                                    |       |
|                                 |                                                    |       |
|                                 |                                                    |       |

- 3. Select a template from the **Select a Template Name** panel. Corresponding segment codes for the selected template will be displayed in the grid on the opposite side of the panel.
- 4. Click **Select All** button or check individual checkboxes of codes.
- 5. After codes were selected, click **Add Selected** button.
- 6. A message informing user that segment codes were successfully added will prompt.
- 7. Click **OK** to close message and then close Import Segments screen.
- 8. All selected segment codes is now added in Segment Accounts screen.